# Operações de dispositivos no SolarEdge ONE for C&I — Nota de aplicação

### Histórico de Revisão

Versão 1.0, agosto de 2024: versão inicial

### Sumário

| Visão geral do SolarEdge ONE for C&I     | 1 |
|------------------------------------------|---|
| Visão geral das operações do dispositivo | 1 |
| Dispositivos no sistema                  | 2 |
| Dispositivo — painel lateral             | 3 |
| Reconfigurar um inversor                 | 5 |

# Visão geral do SolarEdge ONE for C&I

SolarEdge ONE for C&I é uma plataforma orquestrada para monitoramento e gerenciamento de frotas fotovoltaicas, armazenamento, estações de carregamento de veículos elétricos e otimização de carga. Você pode otimizar todos os seus ativos de energia usando análise de dados em tempo real para obter economia de custos.

### Visão geral das operações do dispositivo

As operações do dispositivo permitem que você visualize e configure dispositivos no seu sistema remotamente.

Para abrir o painel de operações do dispositivo:

- 1. Faça login na Plataforma de Monitoramento.
- Para acessar o seu sistema, clique no NOME DO SISTEMA.
   O painel do ONE for C&I é exibido.
- 3. No **Menu Principal**, clique em  $(, \psi)$ .

O painel **Operações do dispositivo** é exibido.

# solar<mark>edge</mark>

| Commercial Group / Commercial Site ${	extsf{Q}}$ |                      |            |                     |                               |             |
|--------------------------------------------------|----------------------|------------|---------------------|-------------------------------|-------------|
| Active Peak: 2360 kWp Local time:12:55am         | Last update: Dec 27, | 2022 08:36 | 🗵 9 Inverters 2     | 📮 27 Synergy units 🛞 1 Meters | 6 Battery 6 |
| Actions v All types V                            |                      |            |                     |                               |             |
| Device name                                      | Communication        | Alerts     | Serial No           | Model                         | 63          |
| inverter 001                                     | ();-                 |            | SV0221-0730B363E-F2 | SE-MTR-3Y-400V-A              | 1           |
| → ≤ inverter 056 LEADER                          | (ir                  | (26)       | SV0221-0730B363     | SE-MTR-3Y-400V-A              | I           |
| > 🖾 inverter 056                                 | (i)                  |            | SV0221-0730B363E-F2 | SE-MTR-3Y-400V-A              | 1           |
| ② Meter 01                                       | ((•                  | 5 (26)     | SV0221-0730B363E-F2 | SE-MTR-3Y-400V-A              | ÷           |
| C&I One Controller                               | ((:-                 |            | SV0221-0730B363E-F2 | SE-MTR-3Y-400V-A              | :           |
| > 🗵 inverter 055 north west                      | (li•                 | (26)       | SV0221-0730B363E-F2 | SE-MTR-3Y-400V-A              | 1           |
| > 1/2 inverter 058 LEADER                        | ((:•                 |            | SV0221-0730B363E-F2 | SE-MTR-3Y-400V-A              | ÷           |
| inverter 059                                     | ([1-                 |            | SV0221-0730B363E-F2 | SE-MTR-3Y-400V-A              | 1           |
| > 🗵 inverter 060                                 | (                    |            | SV0221-0730B363E-F2 | SE-MTR-3Y-400V-A              | E           |

#### Para alterar o nome do seu portfólio ou sistema:

Nas listas suspensas **Pesquisar**, selecione uma das opções disponíveis ou digite o nome do portfólio e do sistema que você está procurando.

#### Dispositivos no sistema

A tabela de dispositivos no painel exibe todos os dispositivos instalados no sistema.

#### Para procurar um dispositivo:

1. Na lista suspensa **Tipo de dispositivo**, selecione o tipo de dispositivo que você deseja exibir na tabela de dispositivos. Você pode selecionar mais de um tipo de dispositivo. Por padrão, todos os dispositivos são exibidos na tabela quando o painel é aberto.

OU

2. Na tabela **Dispositivos**, pesquise dispositivos específicos clicando na seta > ao lado do dispositivo. Por exemplo, você pode pesquisar por **Inversor** > **Corda** > **Otimizador**.

#### OBS.

Você só pode reconfigurar um lote do mesmo tipo de dispositivo e modelo ao mesmo tempo.

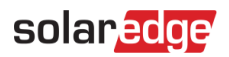

### Dispositivo — painel lateral

#### Para abrir um painel lateral:

1. Na tabela **Dispositivo**, clique em um **dispositivo**.

Um painel lateral aparece e exibe as seguintes informações:

OBS. ••••A imagem abaixo é uma representação de um painel lateral.

| Alerts (0)<br>No alerts<br>Energy Day<br>3KWh<br>5 2KWh<br>0Wh<br>12 Jun<br>12:00<br>Energy Produced for 7E06637C<br>Hradiance Accumulated for 67002A<br>Hradiance Accumulated for 67002A<br>Manufacturer SolarEd<br>Model SE10K-RWS48BEE<br>Serial 7E0663                                                                                                    | Inverter 2                                                 | ŝ                                                       | : ×          |
|----------------------------------------------------------------------------------------------------|------------------------------------------------------------|---------------------------------------------------------|--------------|
| Alerts (0)<br>No alerts<br>Energy Day<br>3KWh<br>5 2KWh<br>0Wh<br>12 Jun<br>12:00<br>- Energy Produced for 7E06637C<br>- Irradiance Accumulated for 67002A<br>Irradiance Accumulated for 67002A<br>Manufacturer SolarEd<br>Model SE10K-RWS48BEE<br>Serial 7E0663                                                                                                    | <                                                          |                                                         | >            |
| No alerts      Energy     Day     SkWh     SkWh             | Alerts (0)                                                 | •                                                       |              |
| Energy Day 3KWh<br>Second Second | No alerts                                                  |                                                         |              |
| 3KWh<br>5 2KWh<br>0Wh<br>12 Jun<br>12:00<br>- Energy Produced for 7E06637C<br>- Irradiance Accumulated for 67002A<br>Irradiance Accumulated for 67002A<br>Manufacturer<br>Model<br>SE10K-RWS48BEE<br>Serial<br>2E0663                                                                                                    | Energy                                                     | Day                                                     | ~            |
| Serial 7E0663                                                                                                    | 3KWh                                                       |                                                         |              |
| 0Wh     Image: Constraint of the second second                             | ∑ 2KWh                                                     | AN                                                      | Wh/m^2       |
| 12 Jun     12:00       — Energy Produced for 7E06637C       — Irradiance Accumulated for 67002A       — Irradiance Accumulated for 67002A       Manufacturer     SolarEd       Model     SE10K-RWS48BEI       Serial     7E0663                                                                                                    | 0Wh                                                        |                                                         |              |
| Energy Produced for 7E06637C     Irradiance Accumulated for 67002A     Irradiance Accumulated for 67002A Manufacturer SolarEd Model SE10K-RWS48BEI Serial 7E0663                                                                                                    | 12 Jun                                                     | 12:00                                                   |              |
| Manufacturer SolarEd<br>Model SE10K-RWS48BEI<br>Serial 7E0663                                                                                                    | — Energy Produce<br>— Irradiance Accu<br>— Irradiance Accu | ed for 7E066370<br>umulated for 670<br>umulated for 670 | 002A<br>002A |
| Model SE10K-RWS48BEI<br>Serial 7E0663                                                                                                    | Manufacturer                                               | Ş                                                       | SolarEdg     |
| Serial 7E0663                                                                                                    | Model                                                      | SE10K-RW                                                | S48BEN       |
|                                                                                                    | Serial                                                     | 7                                                       | E06637       |
| Live Data                                                                                                    |                                                            |                                                         |              |

| ive Data        |        |            |            |
|-----------------|--------|------------|------------|
| Status          | F      | Forced pov | ver reduct |
| Active Power    |        |            | 7249.7     |
| A C Voltage L1  |        |            | 240.703    |
| A C Voltage L2  |        |            | 239.291    |
| R C D Current   |        |            | 0.0160951  |
| Phase Measure   | ments  |            |            |
|                 | L1     | L2         | L3         |
| Active power    |        |            |            |
| Apparent power  |        |            |            |
| Cos phi         |        |            |            |
| Ac current      | 10     | 10         | 9          |
| Reactive power  |        |            |            |
| Ac voltage      | 240    | 239        | 243        |
| Technical data  |        |            |            |
| Firmware Versio | n      |            | 4.20       |
| Communication   | Role   |            | LEADER     |
| Last Firmware U | Jpdate |            |            |
| Communication   |        |            |            |
| Country Code    |        |            | 3          |
| Pid Mode        |        |            | DISABLE    |
| Number Of Units | S      |            | 1          |

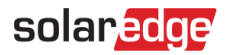

As seguintes informações podem ser visualizadas no painel:

- 🖕 O tipo de dispositivo e uma imagem do dispositivo. Para ampliar a imagem, clique em 😐.
- Alertas de dispositivos
- Energia: no gráfico, visualize a energia produzida e a irradiância acumulada em um determinado dia/semana/mês/ano. A configuração padrão é Dia.
- 🕳 Fabricante
- Modelo
- 🕳 Serial
- Dado em tempo real
  - Status
  - Energia ativa
  - Tensão CA L1
  - Tensão CA L2
  - Corrente RCD
- Medições de fase para L1 L2 L3:
  - Energia ativa
  - Potência aparente
  - Cos phi
  - Corrente CA
  - Potência reativa
  - Tensão de CA

Dados técnicos:

- Versão de firmware
- Função de comunicação Inversor líder ou seguidor
- Última atualização de firmware
- Versão da placa de comunicação
- Código de País
- Modo PID
- Número de unidades

Para visualizar as informações de outro dispositivo quando o painel estiver aberto:

Clique no dispositivo na tabela. As informações no painel lateral são atualizadas automaticamente.

Para fechar o painel lateral:

Clique em  $^{\otimes}$  .

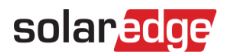

### Reconfigurar um inversor

#### Para reconfigurar seu inversor:

1. No painel lateral, clique em 🍄 .

É exibida uma tela com as configurações do inversor, descritas na tabela a seguir:

| Configurações do<br>inversor                 | Descrição                                                                                                    |
|----------------------------------------------|----------------------------------------------------------------------------------------------------|
| Controle de energia                          | Controla e ajusta a potência dos inversores. O Controle de potência foi<br>projetado para otimizar o desempenho do sistema solar fotovoltaico e<br>garantir que ele opere de forma eficiente, atendendo a requisitos específicos.                                                                                                    |
| Controle de energia                          | Controla o limite de potência de exportação.                                                                                                    |
| Controles de potência<br>reativa do inversor | Gerencia a produção e injeção de potência reativa do inversor em um<br>sistema elétrico. A potência reativa é um componente essencial dos sistemas<br>de energia de corrente alternada (CA) e desempenha seu papel na<br>manutenção da estabilidade da tensão e no suporte à operação de cargas<br>indutivas.                                           |
| Proteção da rede                             | Configura vários parâmetros e controles que ajudam a garantir a operação<br>segura e confiável do inversor no contexto de uma rede elétrica maior. Esses<br>parâmetros são projetados para detectar e responder a condições anormais<br>da rede, falhas e perturbações e evitar possíveis danos ao inversor, ao<br>sistema solar fotovoltaico e à rede. |

2. Clique em uma das opções para atualizar suas configurações.

- 3. Clique em buscar configurações ou digite os valores nos campos relevantes.
- 4. Para salvar seus valores atualizados, clique em **Enviar**. Seus valores atualizados são enviados e salvos.

#### OBS.

••• Consulte estas notas de aplicação para obter mais informações sobre Mapeamento do Modbus e Opções de controle de potência.

#### Para reconfigurar um dispositivo em lote

- Na tabela de dispositivos, marque as caixas de seleção dos dispositivos a serem reconfigurados e clique em Ações > Configuração do dispositivo.
   Uma janela pop-up é exibida.
- 2. Nos campos fornecidos, adicione seus valores.
- 3. Para salvar os valores atualizados, clique em **Enviar** Seus valores atualizados são enviados e salvos.

••• OBS.

Você só pode reconfigurar em lote o mesmo tipo de dispositivo e modelo.